1. Кликнете на линкот (Join Meeting) кој е дел од поканата која сте ја добиле на маил.

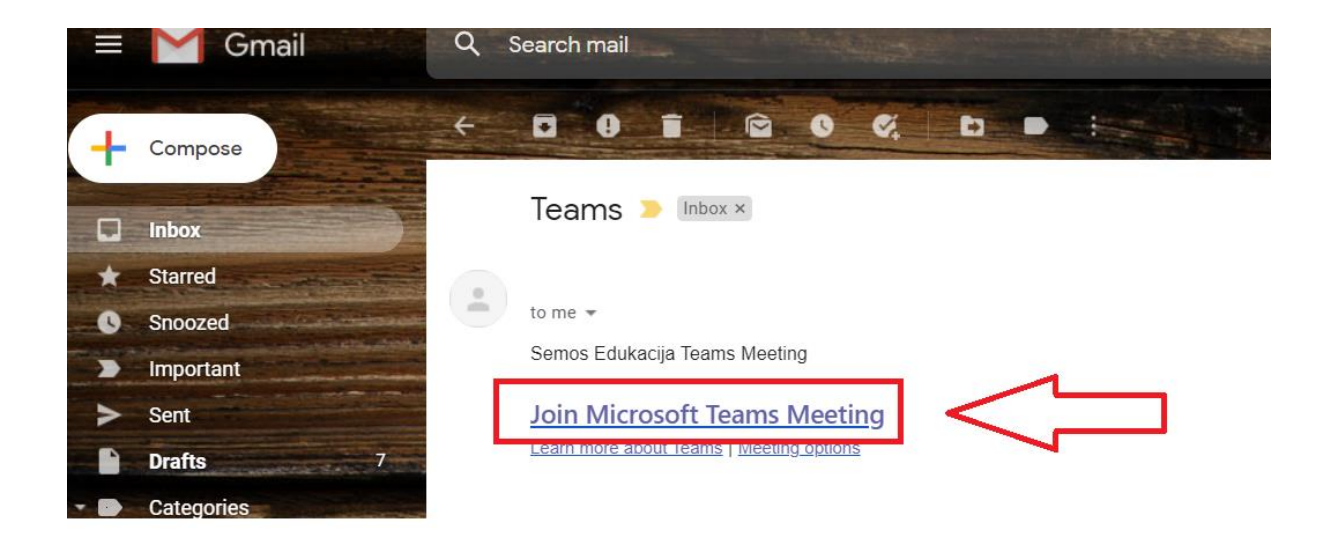

2. На следниот прозорец (доколку се прикаже "Open Microsoft Teams?") кликнете "cancel"

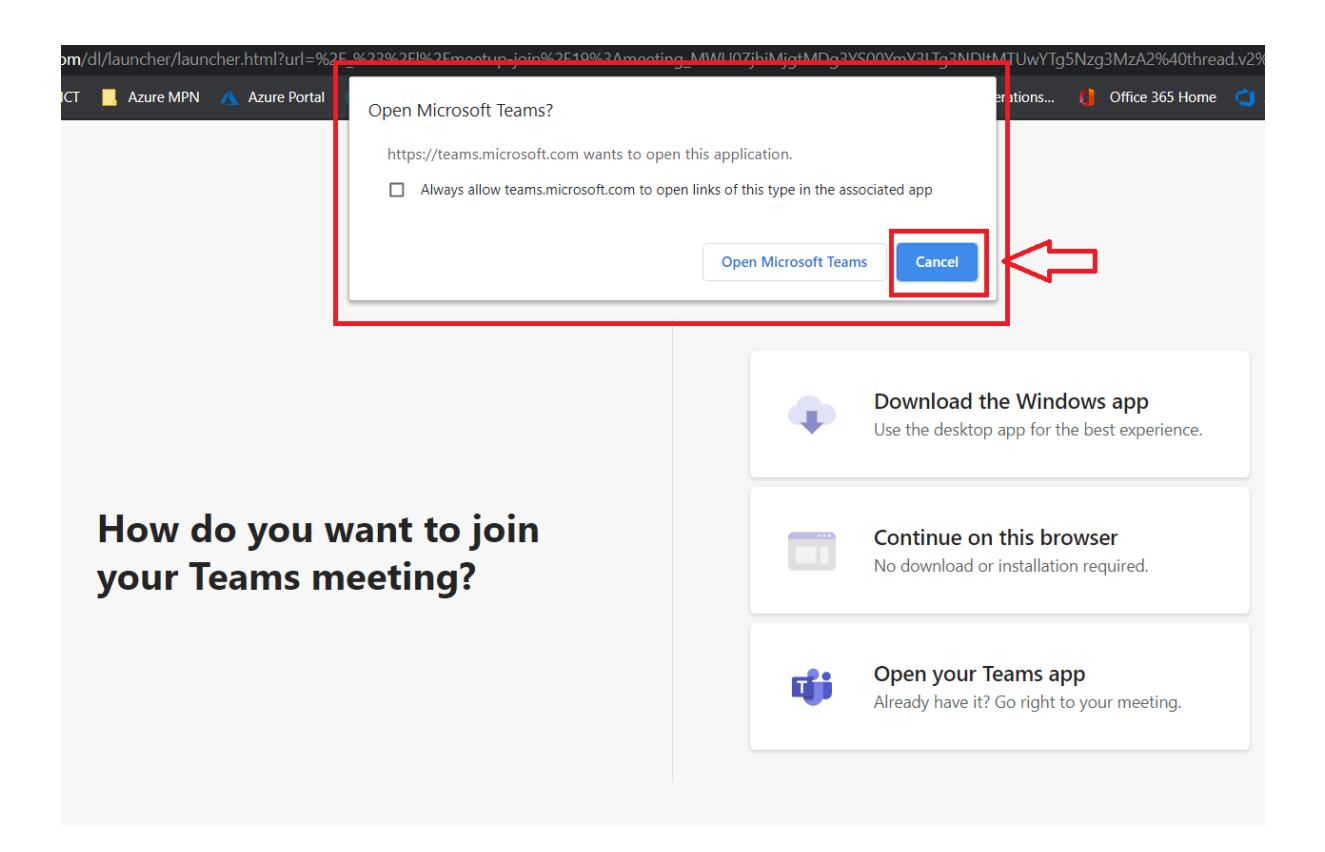

3. Потоа кликнете "Continue on this browser"

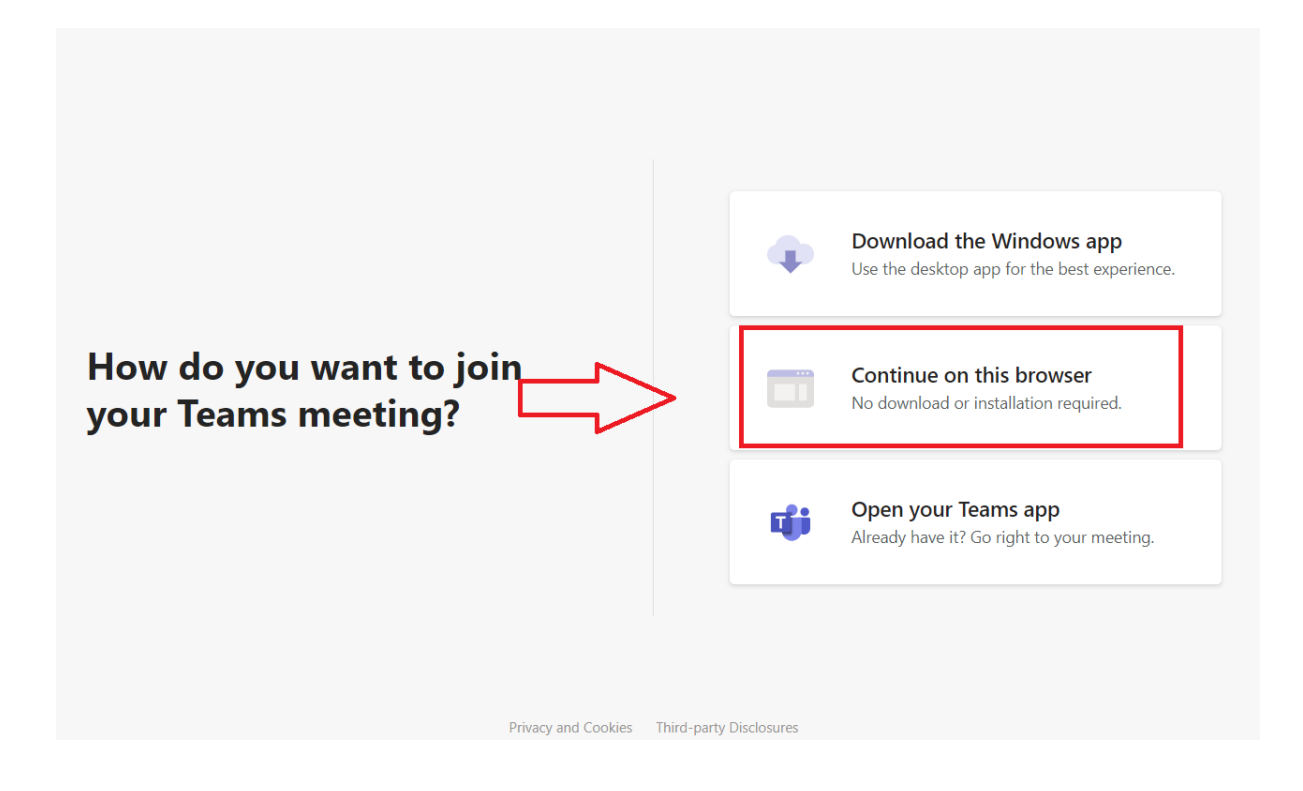

4. На следниот прозорец кликнете "Allow" за да му овозможите на Microsoft Teams пристап до микрофонот и камерата на вашиот уред.

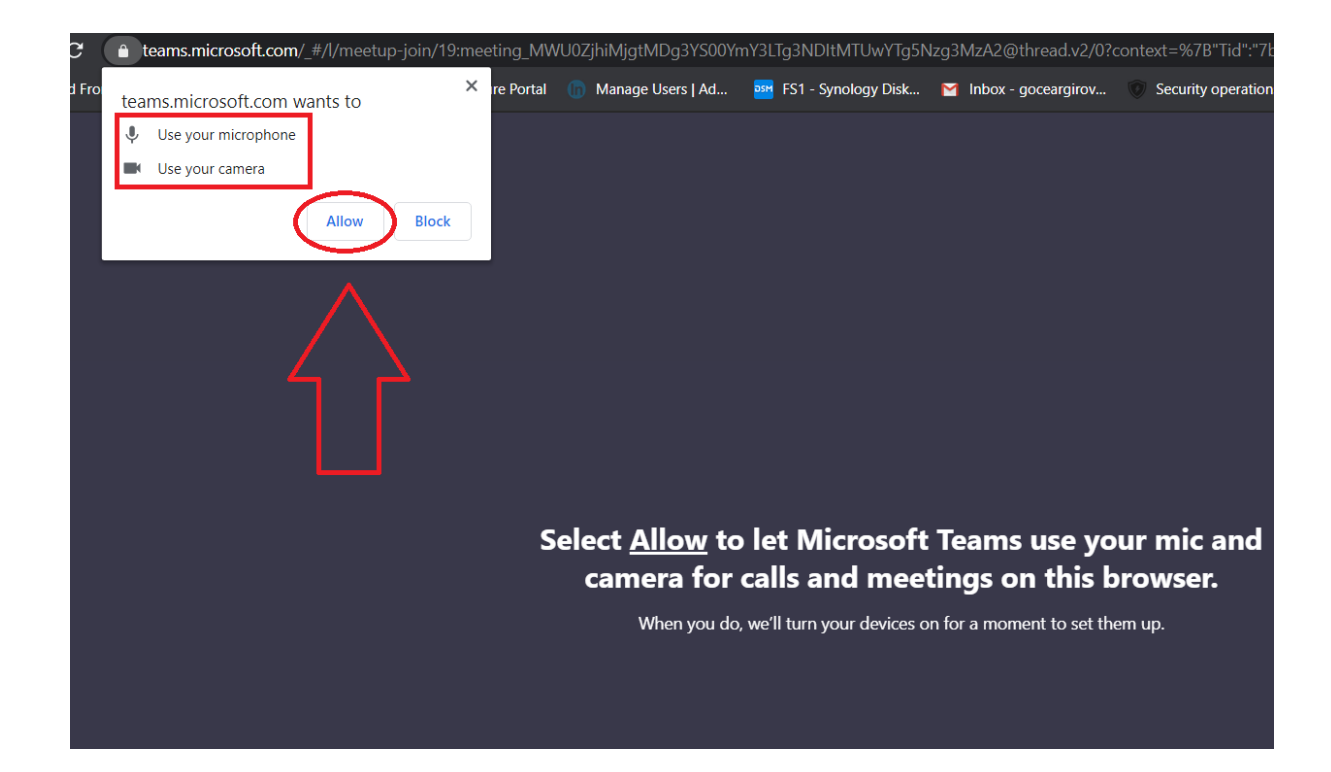

5. На следниот чекор внесете ваше име и презиме и кликнете на "Join"

| Choose your audio and video settings for<br>Meeting now          |  |
|------------------------------------------------------------------|--|
| Ø                                                                |  |
| Име Презиме<br>Join now<br>I I I I I I I I I I I I I I I I I I I |  |
| Other join options                                               |  |
| が Audio off 🛛 🗞 Phone audio                                      |  |

Видео инстукции за пристап до Teams Meeting